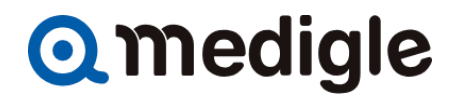

# 横浜市立大学附属病院

# メディグル予約システム 患者様の予約手順

## Qmedigle

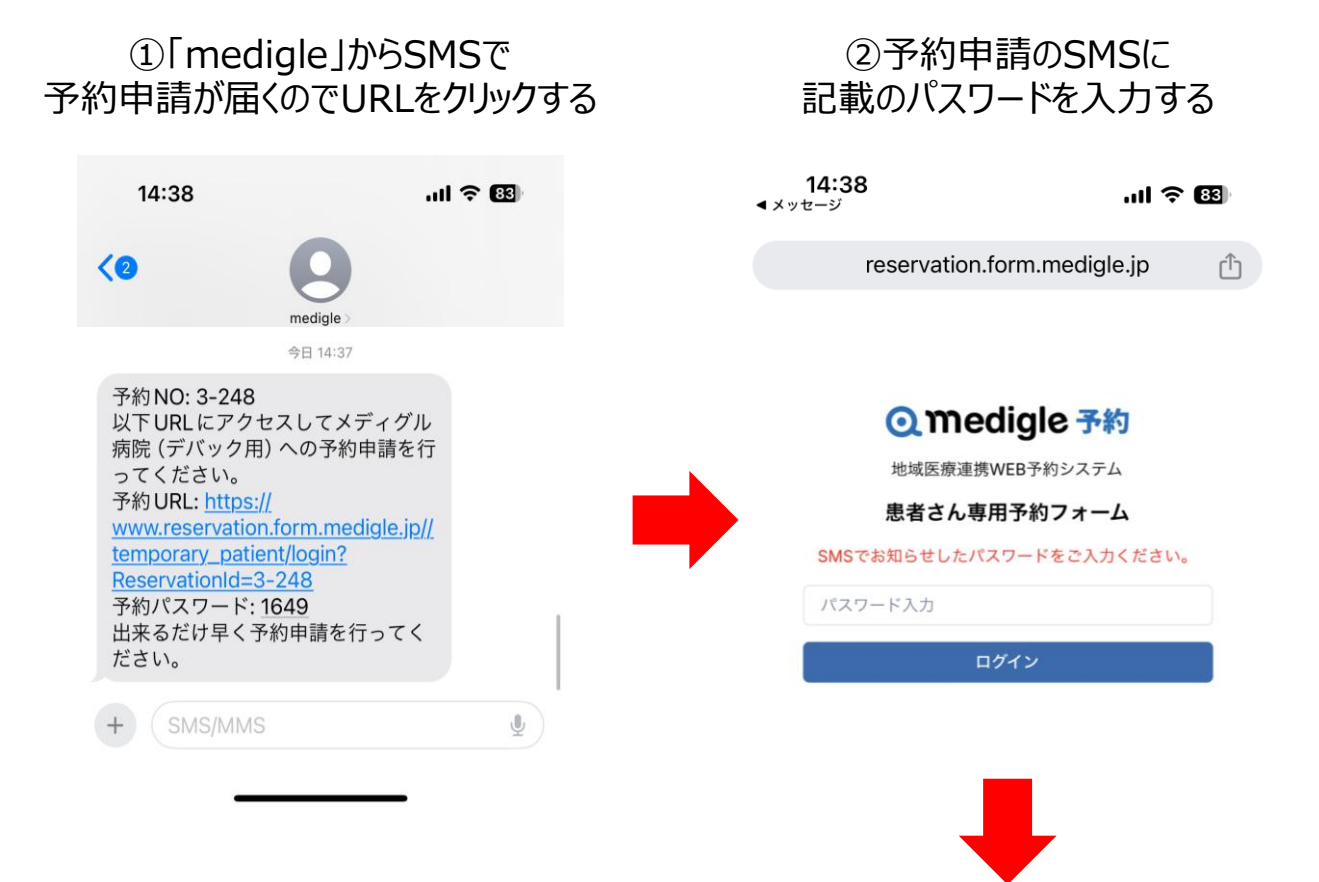

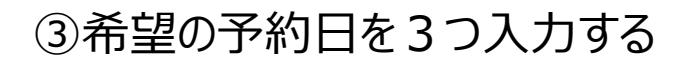

### ご希望の予約日を選択してください。

予約可能な日付は祝日を除く、2025/03/18~2025/07/11の間です。

| 第一希望       |           |
|------------|-----------|
| 2025/03/25 | 午前 午後     |
| 第二希望       |           |
| 2025/03/26 | ✓ 午前 午後   |
| 第三希望       |           |
| 2025/03/31 | 🗸 午前 🗌 午後 |
| 次へ         |           |

## WEB予約の流れ

## Qmedigle

| <b>14:</b> :<br>∢ メッセージ                 | 39 .ul ବ 📴                                                                 |
|-----------------------------------------|----------------------------------------------------------------------------|
| 0-11                                    | reservation.form.medigle.jp                                                |
|                                         | 予約情報をご入力ください。                                                              |
| 以下の必<br>*は必須項                           | 要項目をご入力ください。<br>頁目となります。                                                   |
| 患者情報                                    | <b>桜をご入力ください。</b>                                                          |
| 横浜市<br>〇 受診し<br>必須項目で                   | 市立大学附属病院の受診歴 *<br>ったことがある <mark>○</mark> 受診したことはない <mark>○</mark> 不明<br>す。 |
| 患者氏名                                    | (漢字)                                                                       |
| 患者氏名                                    | (カナ) *                                                                     |
| 必須項目で                                   | <br>'च.                                                                    |
| 生年月日                                    | *                                                                          |
|                                         |                                                                            |
| 回接、 数子<br>必須項目で                         | · CA/J9 ることもり能で9。<br>す。                                                    |
| 性別 *                                    |                                                                            |
| ○ 男性<br>必須項目で                           | ○ 女性<br>す。                                                                 |
| <b>電話番号 *</b><br>*予約確定<br>すので、必<br>します。 | ▶<br>の通知はSMS(ショートメッセージ)で送信されま<br>XずSMSを受信できる電話番号のご入力をお願いいた                 |
|                                         |                                                                            |
| ハイフン付:<br>必須項目で                         | きで入力してください。(例: <u>090-0123-4567</u> )<br><b>す。</b>                         |
|                                         | 仮予約の申請に進む                                                                  |
|                                         | 戻る                                                                         |

## ④順番に必要項目を入力して 「仮予約の申請に進む」をク リックする

## WEB予約の流れ

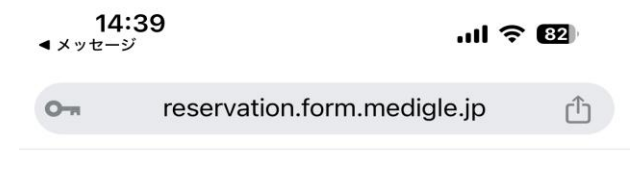

Q medigle 予約 利用規約 C カスタマーサポート C 操作マニュアル C

予約情報をご確認ください。

#### ご紹介者

診療科:

医師名(紹介者名):

#### 予約希望日時

第一希望:2025年1月31日(金) 第二希望:2025年2月6日(木) 第三希望:2025年3月14日(金)

## ⑤入力内容を確認後「仮予約 を申請する」をクリック

#### 患者情報

横浜市立大学附属病院の受診歴 不明
患者氏名(漢字):
患者氏名(カナ):メディグルタロウ
生年月日:1990年10月10日
性別:女性
電話番号(ハイフンあり): 0120-345-6789

仮予約を申請する

戻る

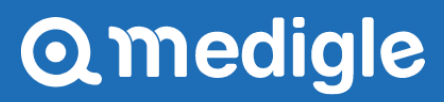

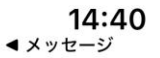

.ıl 穼 🕴

٢ĥ

0-

reservation.form.medigle.jp

Q medigle 予約 利用規約 ピ カスタマーサポート ピ 操作マニュアル ピ

#### 仮予約が完了しました。

予約NO: 3-248

予約内 診 内 一般外 担当医(一般内科)日程 容: 療 科 来 調整

第一希望日時: 2025年1月31日(金)

第二希望日時: 2025年2月6日(木)

第三希望日時: 2025年3月14日 (金)

3診療日を目安に予約日時をお知らせいたします。 予約希望日を変更される場合は直接病院へお電話ください。

## ⑥仮予約が完了したので、 そのまま画面を閉じる

## WEB予約の流れ

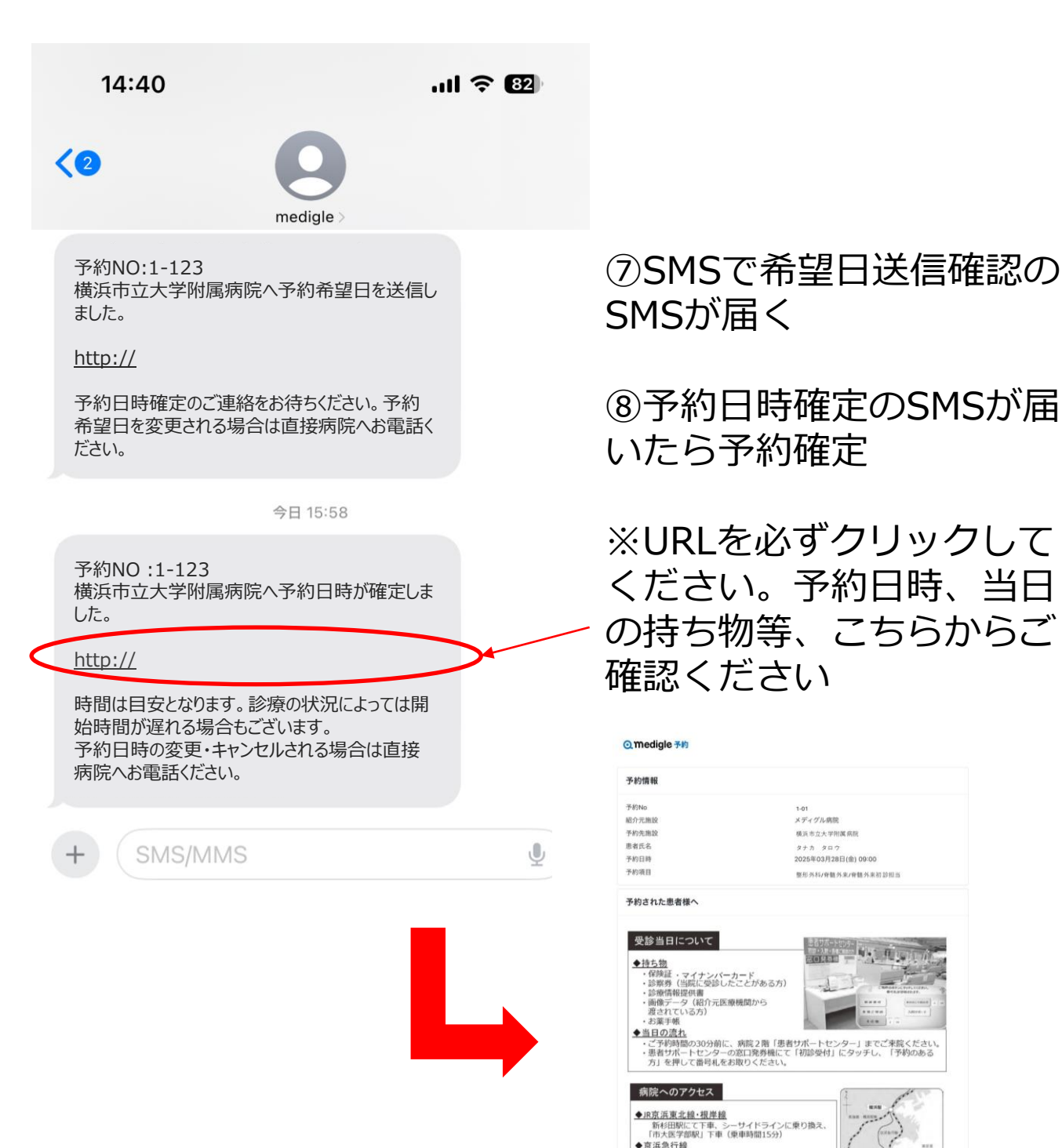

**予約先医療機関** 病院名

住所

TEL FAX

○市入区テ部部(1 P単 (東単時面1337) 今<u>京浜急行給</u> 金沢八陽駅にて下車、シーサイドラインに乗り換え 「市大医学部駅」下車(東車時間10分) 「市大医学部駅」改札を出て右手(徒歩1分)

予約の変更を希望される方は、下記までお電話をお願いします 患者さん用直通ダイヤル 045-787-8995 月~金・9:00~16:00

横浜市立大学附属疾院

045-787-2866

〒236-0004横浜市金沢区福浦3-9 045-787-2800